# Paid To Release

美金线上销账用户指导手册

## 目 录

| 本指导手册仅适用于 Maersk Line 用户 | 2   |
|--------------------------|-----|
| PTR 功能简介:                | 2   |
| PTR 支付步骤:                | 2   |
| 常见 PTR 无法销账的原因:          | . 7 |

美金线上销账用户指导手册 ---2023/11/08

### 本指导手册仅适用于 Maersk Line 用户

### PTR 功能简介:

PTR (Paid to Release) 是针对大陆地区美金付款新推出的线上销账功能。客户可在 MY FINANCE 平台上勾选需要销账的账单并提 交事先已支付的美金水单,无需再发送邮件至财务邮箱,工作人员审核完成后会自动销账,并向客户发送邮件告知处理结果。

Tips: PTR 是目前美金销账最快速准确的平台,建议您优先使用。若已经线上提交销账申请,请勿再发送邮件线下重复提交以避免销账错误。

### PTR 支付步骤:

### 1.打开网页输入以下网址

Maersk Line 用户请登陆 - www.maersk.com

#### 2. 如果您的页面为英文,建议您按照如下步骤更换为中文,点击网页右上角的 EN/EN-Asia,并选择下方简体中文

Maersk Line 用户视图:

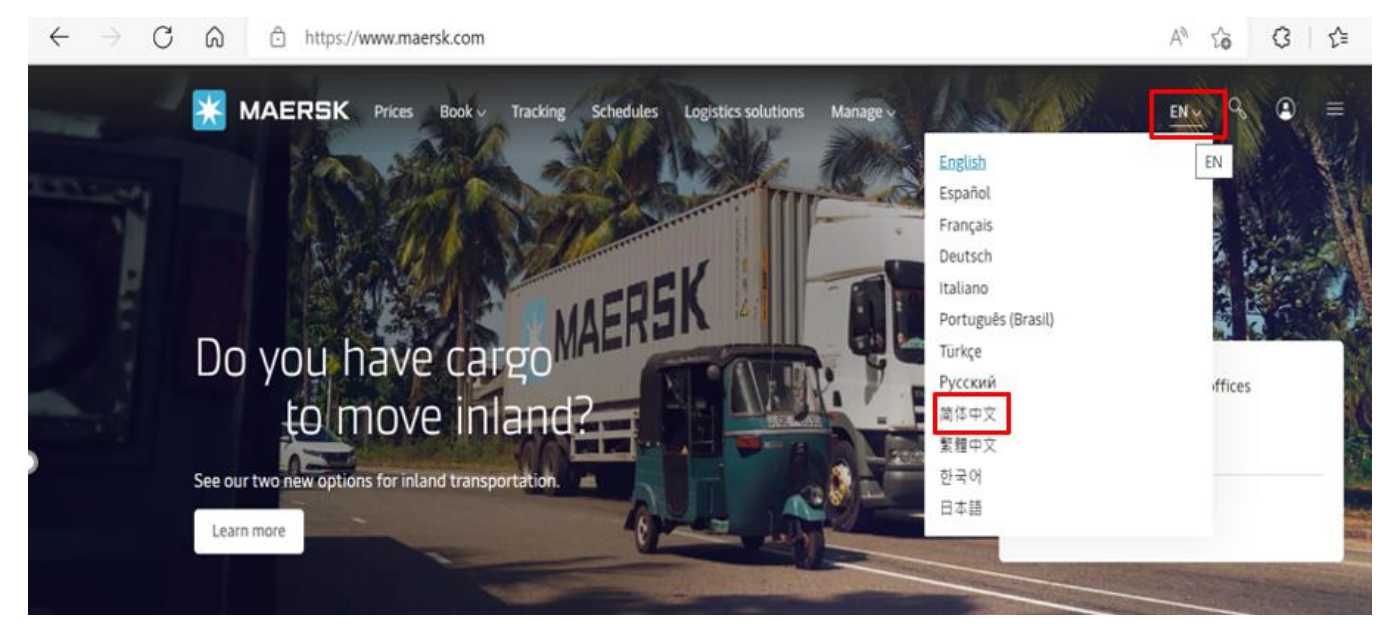

美金线上销账用户指导手册 ---2023/11/08

### 3. 点击 Account 图标,如图所示

Maersk Line 用户视图:

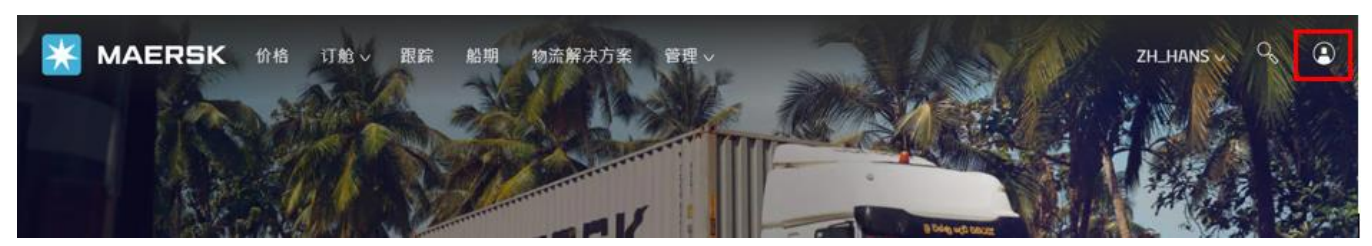

### 4.输入用户名及密码并点击 Log in

价格 订舱 > 跟踪 船期 物流解决方案

## Login

| ٢ | Username             |
|---|----------------------|
| ¢ | Password             |
|   | Remember my username |
|   | login                |

### 5. 点击"管理"下拉菜单,选择"MyFinance"

| 价格 订舱 > 跟踪 船期 物流解决方案                           | <u>管理 ~</u>                                              | ZH_HANS           | ~ ∿ ● ≡ |
|------------------------------------------------|----------------------------------------------------------|-------------------|---------|
| 欢迎来到您的 Hub                                     | Hub 管理                                                   | 提单或集装箱编号          | 货件追踪    |
| 仓储和配送                                          | 货物概览-进口<br>所有进口货物<br>MyCustoms New                       | 合 货运概览<br>未来7天的订单 |         |
| わら住宅が前端 「内温・えに定けス件<br>的仓储需求,这里总有一款解决方案适合<br>窓・ | Myrinance<br>Captain Peter™<br>付款人常用说明<br>申请安全文书<br>个案管理 | 日将离港              | 日本世界    |

美金线上销账用户指导手册 ---2023/11/08

### 6. 选择"未付账单",勾选需要支付的账单,可同时选择多个同币种账单。为方便您更快选到美金账单,您可点击"筛选条 件",选择货币,勾选"USD",点击"适用";

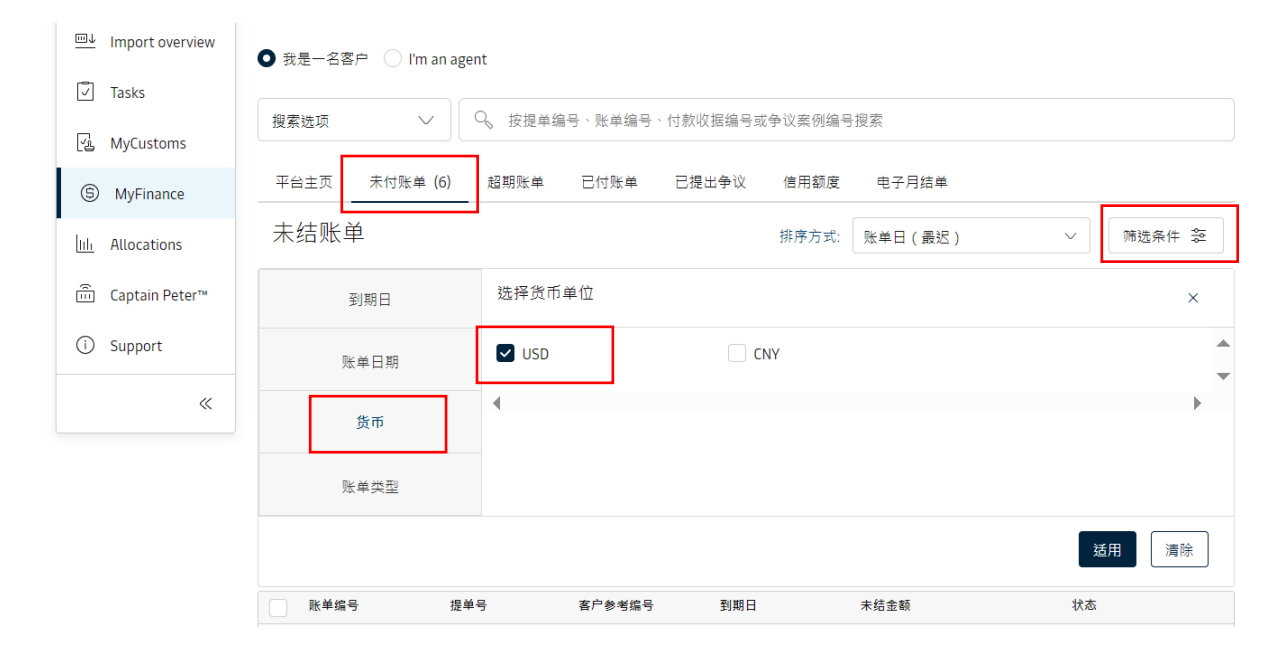

### 7. 勾选所需支付的账单之后,点击"上传付款证明";

|   | 账单编号                              | 提单号 | 客户参考编号 | 到期日                                       | 未结金额                                 | 状态         |        |
|---|-----------------------------------|-----|--------|-------------------------------------------|--------------------------------------|------------|--------|
| ~ | 750458<br>North China<br>export   |     |        | <b>07 NOV 2023</b><br>账单日期<br>07 NOV 2023 | <b>USD 456.00</b><br>账单金额 USD 456.00 | 线下应付<br>逾期 | $\sim$ |
|   | 52112331<br>North China<br>export |     |        | <b>01 NOV 2023</b><br>账单日期<br>01 NOV 2023 | <b>USD 1,</b> (<br>账单金额 (            | 线下应付<br>逾期 | $\sim$ |
|   | 52111386<br>North China<br>export |     |        | 01 NOV 2023<br>账单日期<br>27 OCT 2023        | USD 10(<br>账单金a                      | 线下应付<br>逾期 | $\vee$ |

|       |       |           |        | 传付款证明 |
|-------|-------|-----------|--------|-------|
|       |       |           |        |       |
| 检举    | 帮助支持  | 主动提交政策    | 集碳箱销售  |       |
| 了解物流  | 采购    | Cookie 備好 | 马士基发展  |       |
| 新闻与咨询 | 可持续发展 | Cookie 政策 | 船名船期   |       |
| 洞见    | 新闻媒体  | 品牌保护      | 运输服务   |       |
| 人才招聘  | 投资者   | 隐私政策      | 供应链和物流 |       |
| 公司简介  | 联系我们  | 条款与条件     | 集碳箱追踪  |       |
|       |       |           |        |       |

Ē

美金线上销账用户指导手册 ---2023/11/08

### 8. 请按照下方提示输入必填信息,确认无误后,点击"上传付款证明";

付款方式:选择银行转账 r

支票或银行参考号: 填写发票号

币种:一般默认为美金 USD

已付金额:如支付金额和账单金额一致,则无需更改,如需要多付或短付,请手动更改支付的金额,但请注意填写的金额需要与水单金额保持一致 上传付款证明:点击上传水单(请务必检查水单金额是否与已付金额一致)

其他电子邮箱地址:客户联系邮箱,用于接收销账成功或失败的信息

补充信息:选填备注信息

| <u>m</u> ↑ | 出口概述            | 您已选择的账单                              |                                         |              |            |     |          |
|------------|-----------------|--------------------------------------|-----------------------------------------|--------------|------------|-----|----------|
|            |                 | 付款方式                                 | 支票可                                     | 成银行参考号       |            | 货币  |          |
| <u> </u>   | Import overview | 银行转账                                 | ~ 1234                                  | 15678        |            | USD | $\sim$   |
| ~          | Tasks           |                                      |                                         |              |            |     |          |
|            |                 | 提单号                                  | 账单编号                                    |              | 未结金额       |     | 已付金额     |
| Ľå         | MyCustoms       | 2326                                 | 75045                                   |              | USD 456.00 |     | 456.00 ① |
| \$         | MyFinance       | LJL                                  | 7504.                                   |              | 030 430.00 | 030 | 450.00   |
| lili       | Allocations     |                                      |                                         | 总计           | USD 456.00 | USD | 456.00   |
| Ê          | Captain Peter™  | + 提单 ①                               |                                         |              |            |     |          |
| (j)        | Support «       | 上传付款证明<br>支持上传的文件类型包<br>每个文件应小于 5MB。 | 括 PDF、png、jpeg、jpg、bm;<br>请勿添加受密码保护的文件。 | o 和 tiff 格式。 |            |     |          |
|            |                 | ① 上传付款证明                             |                                         |              |            |     |          |
|            |                 | 补充信息(可选)                             |                                         |              |            |     |          |
|            |                 | 如果不能足额付款                             | 或是超额付款,请说明原因                            |              |            |     |          |
|            |                 |                                      |                                         |              |            |     |          |
|            |                 |                                      |                                         |              |            |     |          |

| 电子邮10     |    | 其他电子邮箱地址(可选) |
|-----------|----|--------------|
| Susar     | 1  |              |
|           |    |              |
|           |    |              |
|           |    |              |
| ▶ 佐付敦证明 → | 取消 |              |

美金线上销账用户指导手册 ---2023/11/08

| 对您的支付情况; |     |                                                                                   |  |  |  |  |  |
|----------|-----|-----------------------------------------------------------------------------------|--|--|--|--|--|
|          | ←   | 返回                                                                                |  |  |  |  |  |
|          | i   | 您已成功提交付款凭证。                                                                       |  |  |  |  |  |
|          | 我们的 | 的团队将审核提交的付款凭证,并通过 <b>Susaı c.com</b> 通知您请求状态。您还可以在 MyFinance 的<br>吉账单」选项卡中查看当前状态。 |  |  |  |  |  |
|          | 参考编 | 扁号:0923110                                                                        |  |  |  |  |  |

9. 提交申请后会出现如图所示的代码,财务同事审批后,您刚刚填写的邮箱会收到如下邮件,您可通过对应代码或支付金额核

#### ▶ 清账成功的邮件信息

| Prom: no-reply@maersk.com (no-reply@maersk.com)<br>Subject: Proof of payment accepted                                                                                   |                                                                                                    | 5                                                                                                    |          |  |  |  |
|----------------------------------------------------------------------------------------------------|----------------------------------------------------------------------------------------------------|----------------------------------------------------------------------------------------------------|----------|--|--|--|
| X MAERSK                                                                                                    |                                                                                                    |                                                                                                    |          |  |  |  |
| Proof of payment accepted                                                                                                    |                                                                                                    |                                                                                                    |          |  |  |  |
| Your proof of payment has been accepted for advisory no. 092:<br>Dear Customer,<br>Your proof of payment has been accepted for advisory no. 0923101106493101. Thank you | for using MyFinance. You can view or download your payment rece                                                                 | pt in MyFinance.                                                                                                    |          |  |  |  |
| Payment Advisory number 092<br>Payment method BANK.TRANSFER                                                                                                    |                                                                                                    |                                                                                                    |          |  |  |  |
| Invoice details                                                                                                    |                                                                                                    |                                                                                                    |          |  |  |  |
| Invoice number                                                                                                    | B/L number                                                                                                    | Аточ                                                                                                    | int Paid |  |  |  |
| Total amount J                                                                                                    |                                                                                                    | 394 17B                                                                                                    | 0.0000   |  |  |  |
| Please do not reply directly to this automated message. This e-mail was sent from                                                                                       | a notification-only address that cannot accept incoming e-ma                                                                    | sit.                                                                                                    |          |  |  |  |
| For any additional inquiries, please contact our service department. You can find information for your local office by visiting our website.                            |                                                                                                    |                                                                                                    |          |  |  |  |
| Maersk.com                                                                                                    |                                                                                                    |                                                                                                    |          |  |  |  |
| The information contained in this message is privileged and intended only for the<br>have received this message by error, please notify the sender immediately, and de  | recipients named. If the reader is not the intended recipient or<br>lete the original message and attachments. Learn more about | a representative of the intended recipient, any review, dissemination or copying of this message or the information it contains is prohibited<br>Maersk's Privacy Policy. | . If you |  |  |  |
| While we aim for complete accuracy, we can't guarantee the above information to                                                                                         | be complete, accurate or timely and unable to provide you with                                                                  | th a warranty, representation or undertaking in respect of this information.                                                                                              |          |  |  |  |

美金线上销账用户指导手册 ---2023/11/08

> 清账失败的邮件信息,包含清账失败的原因

| Proof of payment rejected                                                                                                    |                                                                       |                                                                                                |                                                 |
|----------------------------------------------------------------------------------------------------|-----------------------------------------------------------------------|------------------------------------------------------------------------------------------------|-------------------------------------------------|
| NR no-reply@maersk.com                                                                                                    |                                                                       |                                                                                                | ← Reply ≪                                       |
| Retention Policy RP Email 3 Year - Default Maersk Policy (3 years)                                                                                    |                                                                       | Expires 2026/11/8                                                                              |                                                 |
| (i) If there are problems with how this message is displayed, click here to<br>Click here to download pictures. To help protect your privacy, Outlool | o view it in a web browser.<br>c prevented automatic download of some | pictures in this message.                                                                      |                                                 |
|                                                                                                    |                                                                       |                                                                                                |                                                 |
| MAERSK                                                                                                    |                                                                       |                                                                                                |                                                 |
| Proof of payment rejected                                                                                                    |                                                                       |                                                                                                |                                                 |
| Your proof of payment has been rejected for advisory no. 092<br>Dear Customer,<br>Your proof of payment has been rejected for advisory no. 092311080  |                                                                       |                                                                                                |                                                 |
| 付款全额与水单不一致,请检查,谢谢。                                                                                                    |                                                                       |                                                                                                |                                                 |
| Payment Advisory number 0923110<br>Payment method BANK_TRANSFER                                                                                       |                                                                       |                                                                                                |                                                 |
| Invoice details                                                                                                    |                                                                       |                                                                                                |                                                 |
| Invoice number                                                                                                    | B/L number                                                            |                                                                                                | Amount Paid                                     |
|                                                                                                    | 232                                                                   |                                                                                                | USD 456.0000                                    |
| Total amount USD 456.0000                                                                                                    |                                                                       |                                                                                                |                                                 |
| Please do not reply directly to this automated message. This e-mail was sent from a notification                                                      | only address that cannot accept incoming e-mail.                      |                                                                                                |                                                 |
| For any additional inquiries, please contact our service department. You can find information for                                                     | your local office by visiting our website.                            |                                                                                                |                                                 |
| Maersk.com                                                                                                    |                                                                       |                                                                                                |                                                 |
| The information contained in this message is privileged and intended only for the recipients nam                                                      | ed. If the reader is not the intended recipient or a rep              | presentative of the intended recipient, any review, dissemination or copying of this message o | r the information it contains is prohibited. If |

### 常见 PTR 无法销账的原因:

Case 1:您的水单信息如果不完整或无对应的银行签章,则无法销账。水单上需注明付款人户名和账号,收款人户名和账号,付款币种及金额,银行签章等重要信息。

Case 2: 您勾选的账单金额和水单的金额不匹配,则无法销账。

Case 3: 您勾选的账单付款地和实际水单的付款地不一致,如您账单的付款地为华南(MOOO),但您支付到华北(CNOO),则无法销账。

注: 华东(East China)付款地为: 上海,南京,厦门,福州,宁波;

华北(North China)付款地为:天津,青岛,大连;

华南(South China)付款地:深圳,广州

Case 4: 您支付的为美金币种,但选取的账单为人民币账单,则无法销账。

Case 5:现目前大陆地区 PTR 只支持美金在线销账,若您提交的为人民币水单,无论选择人民币还是美金账单,均无法销账, 建议您使用 China E-pay 支付人民币账单。